## Skrócony opis

## Kopiowanie

### Kopiowanie

1 Umieść oryginalny dokument w automatycznym podajniku dokumentów lub na szybie skanera.

**Uwaga:** Aby uniknąć przycięcia obrazu, upewnij się, że rozmiary oryginalnego dokumentu i wydruku są identyczne.

2 Na ekranie głównym dotknij opcji **Kopiuj**, a następnie określ liczbę kopii.

Jeśli jest to konieczne, dostosuj ustawienia kopiowania.

3 Kopiuj dokument.

Uwaga: Aby wykonać szybkie kopiowanie za pomocą panelu

sterowania, naciśnij przycisk

### Kopiowanie na obu stronach papieru (kopiowanie dwustronne)

- 1 Umieść oryginalny dokument w automatycznym podajniku dokumentów lub na szybie skanera.
- 2 Na ekranie głównym dotknij opcji Kopiuj > Ustawienia > Ustawienia papieru.
- 3 Dostosuj ustawienia.
- 4 Kopiuj dokument.

# Kopiowanie kilku stron na jednym arkuszu

- 1 Umieść oryginalny dokument w automatycznym podajniku dokumentów lub na szybie skanera.
- 2 Na ekranie głównym dotknij opcji Kopiuj > Ilość stron na arkusz.
- 3 Dostosuj ustawienia.
- 4 Kopiuj dokument.

## Faksowanie

## Wysyłanie faksu

#### Korzystanie z panelu sterowania

- 1 Załaduj oryginalny dokument do automatycznego podajnika dokumentów lub umieść go na szybie skanera.
- 2 Na ekranie głównym dotknij opcji Faks, a następnie wprowadź niezbędne informacje.
- 3 W razie potrzeby skonfiguruj inne ustawienia faksu.
- 4 Wyślij zadanie faksowania.

#### Przy użyciu komputera

#### Użytkownicy systemu Windows

- 1 Otwórz dokument i kliknij kolejno polecenia: Plik > Drukuj.
- 2 Wybierz drukarkę i kliknij kolejno Właściwości, Preferencje, Opcje lub Ustawienia.
- 3 Kliknij przycisk Faks > Włącz faks, a następnie wprowadź numer odbiorcy.
- 4 W razie potrzeby skonfiguruj inne ustawienia faksu.
- 5 Wyślij zadanie faksowania.

#### Użytkownicy komputerów Macintosh

- 1 Otwórz dokument i wybierz kolejno: File (Plik) > Print (Drukuj).
- 2 Wybierz drukarkę i wprowadź numer odbiorcy.
- 3 W razie potrzeby skonfiguruj inne ustawienia faksu.
- 4 Wyślij zadanie faksowania.

## Wysyłanie w postaci wiadomości e-mail

## Wysyłanie wiadomości e-mail

#### Korzystanie z panelu sterowania

- 1 Umieść oryginalny dokument w automatycznym podajniku dokumentów lub na szybie skanera.
- 2 Na ekranie głównym dotknij opcji E-mail, a następnie wprowadź potrzebne informacje.

**Uwaga:** Możesz również wprowadzić odbiorcę za pomocą książki adresowej lub numeru skrótu.

- **3** W razie konieczności skonfiguruj ustawienia typu pliku wyjściowego.
- **4** Wyślij wiadomość e-mail.

#### Korzystanie z numeru skrótu

- 1 Na panelu sterowania naciśnij przycisk #, a następnie wprowadź nazwę skrótu.
- 2 Wyślij wiadomość e-mail.

## Ładowanie papieru

#### Ładowanie zasobników

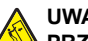

UWAGA - NIEBEZPIECZEŃSTWO

PRZEWRÓCENIA: Aby zmniejszyć ryzyko niestabilności sprzętu, każdy zasobnik należy ładować oddzielnie. Dopóki nie będą potrzebne, wszystkie pozostałe zasobniki powinny być zamknięte.

1 Zdejmij zasobnik.

**Uwaga:** Aby uniknąć zacięć papieru, nie wyjmuj zasobników w trakcie drukowania.

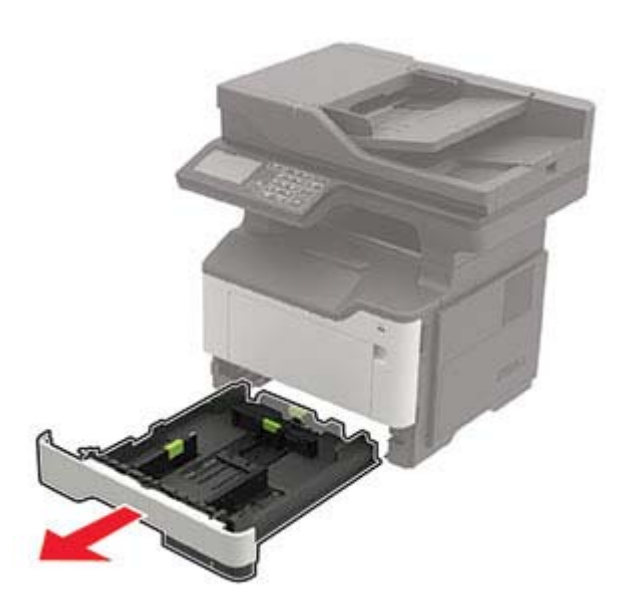

2 Dopasuj prowadnice do rozmiaru ładowanego papieru.

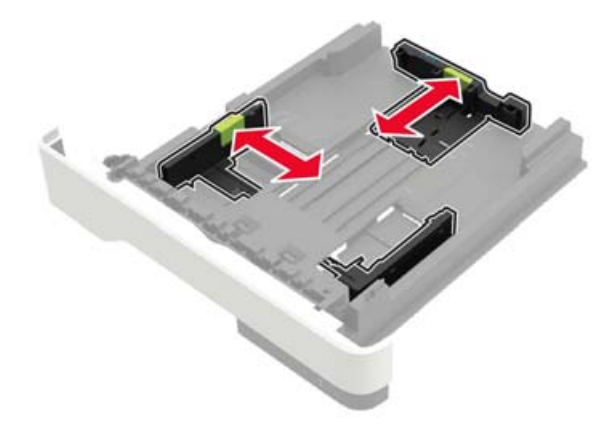

3 Przed załadowaniem papier należy wygiąć, przekartkować i wyrównać.

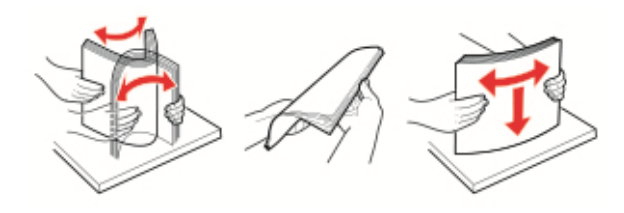

4 Załaduj stos papieru stroną do druku skierowaną w dół, a następnie upewnij się, że boczne prowadnice są dokładnie dopasowane do papieru.

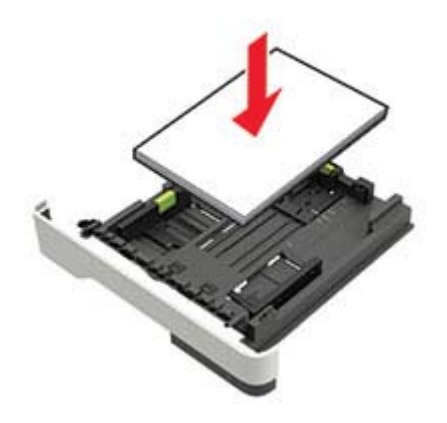

#### Uwagi:

- W przypadku drukowania jednostronnego załaduj papier firmowy stroną do zadrukowania skierowaną w dół, górną krawędzią arkusza w kierunku przodu zasobnika.
- W przypadku drukowania dwustronnego załaduj papier firmowy stroną przeznaczoną do zadrukowania skierowaną w górę, dolną krawędzią arkusza w kierunku przodu zasobnika.
- Nie należy wsuwać papieru do zasobnika.
- Aby uniknąć zacięć, upewnij się, że wysokość stosu nie wykracza poza wskaźnik maksymalnego wypełnienia papierem.
- 5 Włóż zasobnik.

W razie potrzeby wybierz ustawienia rozmiaru i typu papieru odpowiadające papierowi załadowanemu do zasobnika.

# Ładowanie nośników do podajnika uniwersalnego

1 Otwórz podajnik uniwersalny.

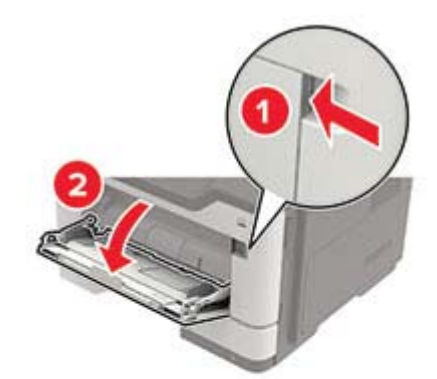

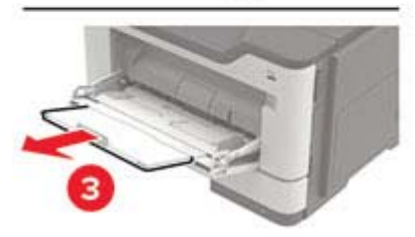

2 Dopasuj prowadnicę do rozmiaru ładowanego papieru.

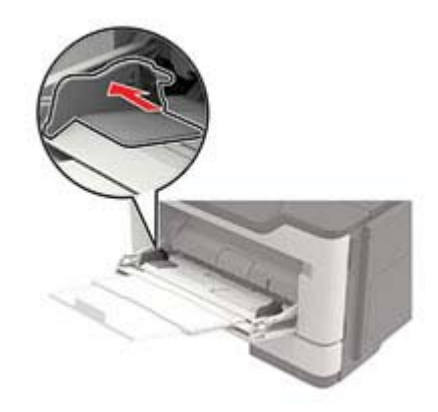

3 Przed załadowaniem papier należy wygiąć, przekartkować i wyrównać.

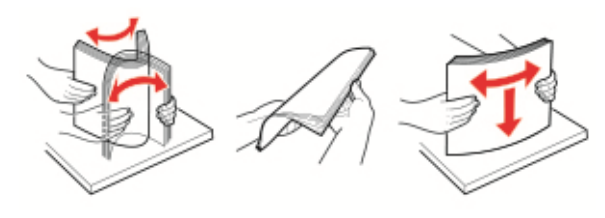

- 4 Załaduj papier stroną do zadrukowania skierowaną w górę. Uwagi:
  - W przypadku drukowania jednostronnego załaduj papier firmowy stroną do zadrukowania skierowaną w górę, górną krawędzią arkusza w kierunku przodu zasobnika.
  - W przypadku drukowania dwustronnego załaduj papier firmowy stroną przeznaczoną do zadrukowania skierowaną w dół, dolną krawędzią arkusza w kierunku przodu zasobnika.
  - Koperty należy ładować stroną ze skrzydełkiem skierowaną w dół i na lewo.
  - Załaduj koperty w standardzie europejskim skrzydełkiem w dół i górną krawędzią w kierunku drukarki.

Ostrzeżenie — możliwość uszkodzenia: Nie należy używać kopert ze znaczkami, wyściełanych, z klamrami, zatrzaskami, okienkami lub z samoprzylepnymi skrzydełkami.

5 W panelu sterowania wybierz ustawienia rozmiaru i typu papieru odpowiadające papierowi załadowanemu do zasobnika.

# Ustawianie rozmiaru i typu nośnika specjalnego

Zasobniki automatycznie wykrywają rozmiar papieru zwykłego. W przypadku nośników specjalnych, takich jak etykiety, karty i koperty, wykonaj poniższe czynności:

1 Z ekranu głównego przejdź do opcji:

Ustawienia > Papier > Konfiguracja zasobnika > Rozmiar/Typ papieru > wybierz źródło papieru

2 Ustaw rozmiar i typ nośnika specjalnego.

## Drukowanie

### Drukowanie z komputera

**Uwaga:** W przypadku nośników specjalnych, takich jak etykiety, karty i koperty, przed wydrukowaniem dokumentu ustaw rozmiar i typ papieru w drukarce.

- 1 Przejdź do dokumentu, który chcesz wydrukować i otwórz okno dialogowe Drukuj.
- 2 W razie potrzeby dostosuj ustawienia.
- 3 Wydrukuj dokument.

**Uwaga:** Szczegółowe informacje na temat funkcji sterownika drukarki można znaleźć w Pomocy sterownika drukarki.

## Przegląd drukarki

## Wymiana kasety z tonerem

1 Otwórz drzwiczki A.

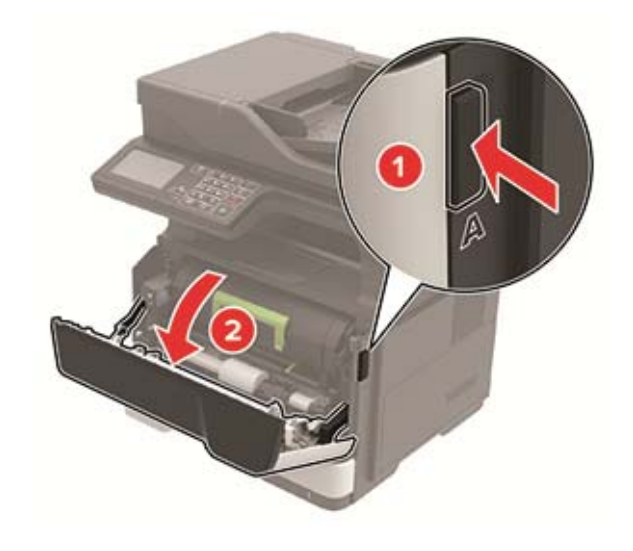

#### 2 Wyjmij zużytą kasetę z tonerem.

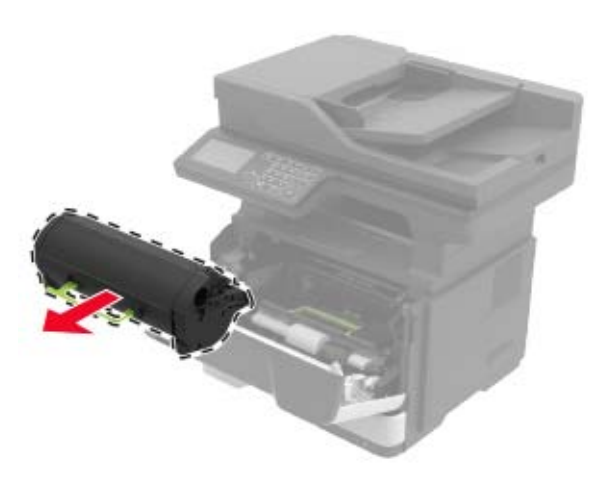

**3** Wypakuj nową kasetę z tonerem i potrząśnij nią trzykrotnie, aby równomiernie rozprowadzić toner.

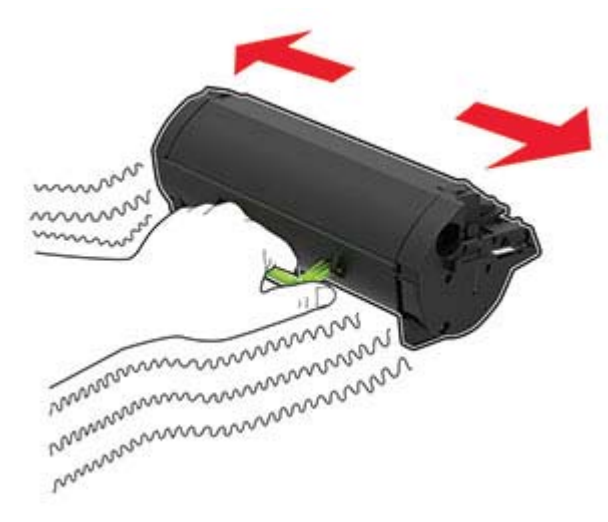

4 Włóż nową kasetę z tonerem.

Uwaga: Użyj strzałek wewnątrz drukarki, jako prowadnic.

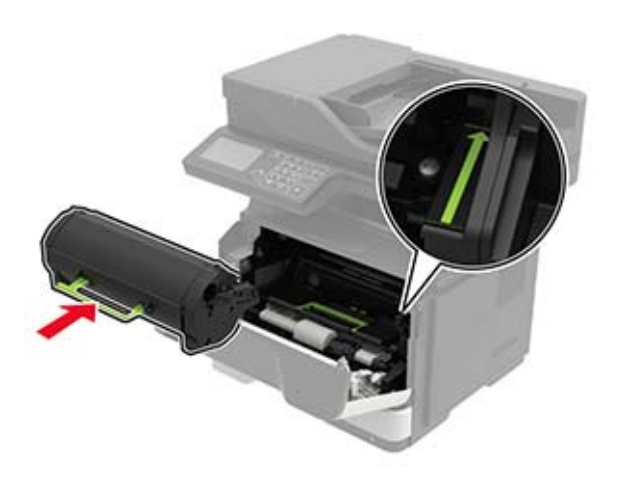

#### 5 Zamknij drzwiczki A.

### Wymiana zespołu obrazowania

1 Otwórz drzwiczki A.

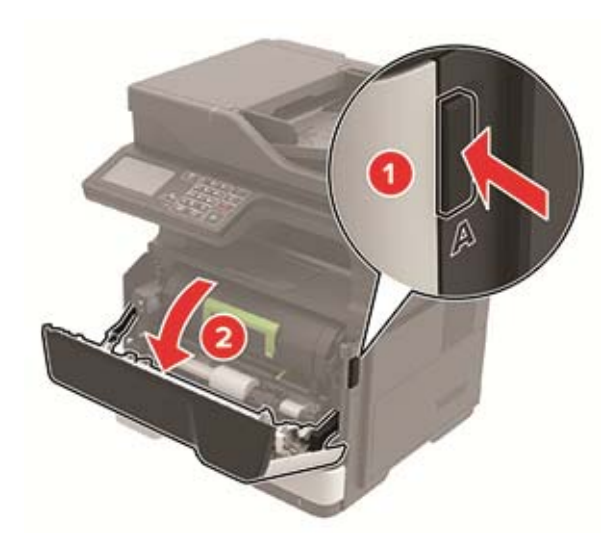

**2** Wyjmij kasetę z tonerem.

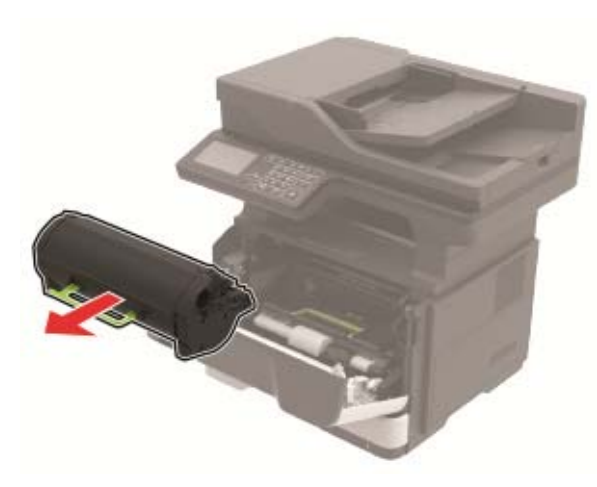

3 Wyjmij zużyty zespół obrazujący.

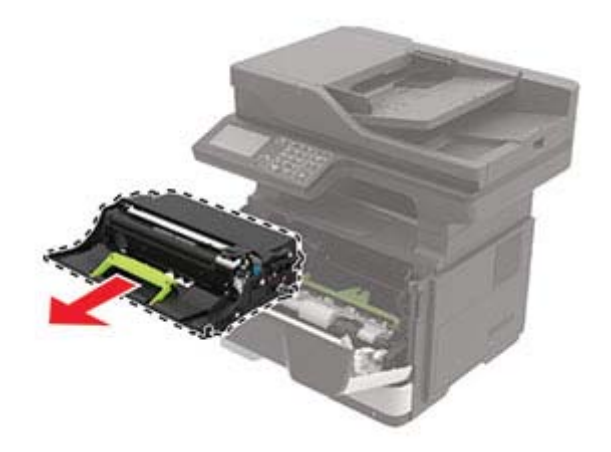

4 Wypakuj nowy zespół obrazujący i potrząśnij nim trzykrotnie, aby równomiernie rozprowadzić toner.

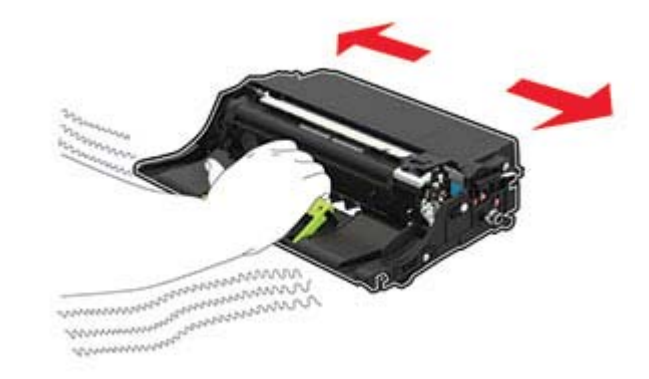

**Ostrzeżenie — możliwość uszkodzenia:** Nie wystawiaj zestawu obrazującego na działanie światła słonecznego przez dłużej niż 10 minut. Długotrwałe działanie światła może negatywnie wpłynąć na jakość wydruku.

**Ostrzeżenie — możliwość uszkodzenia:** Nie wolno dotykać bębna światłoczułego. Może to wpłynąć na jakość kolejnych zadań drukowania.

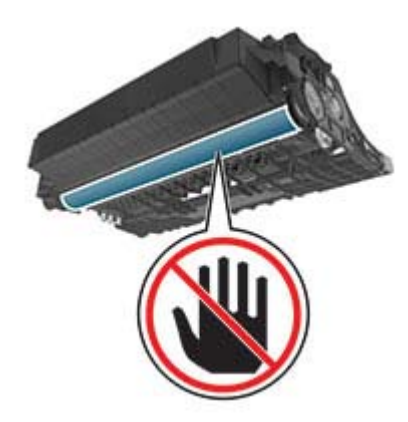

5 Włóż nowy zespół obrazujący.

Uwaga: Użyj strzałek wewnątrz drukarki, jako prowadnic.

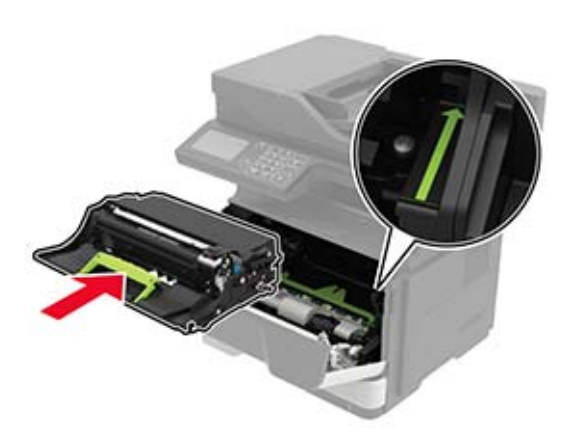

#### 6 Włóż kasetę z tonerem.

Uwaga: Użyj strzałek wewnątrz drukarki, jako prowadnic.

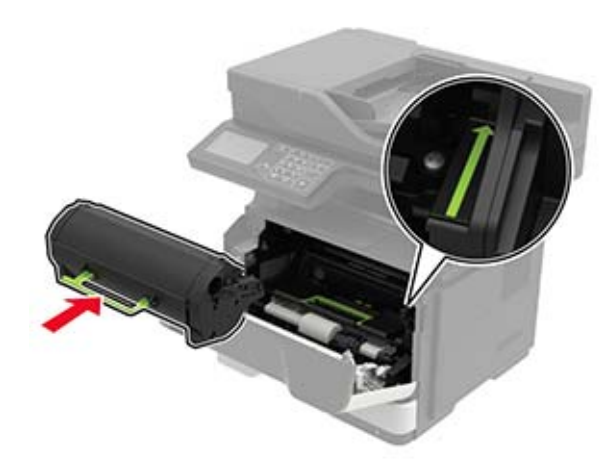

7 Zamknij drzwiczki A.

## Usuwanie zacięć

### Zapobieganie zacięciom

#### Prawidłowo załaduj papier

• Upewnij się, że papier w zasobniku leży płasko.

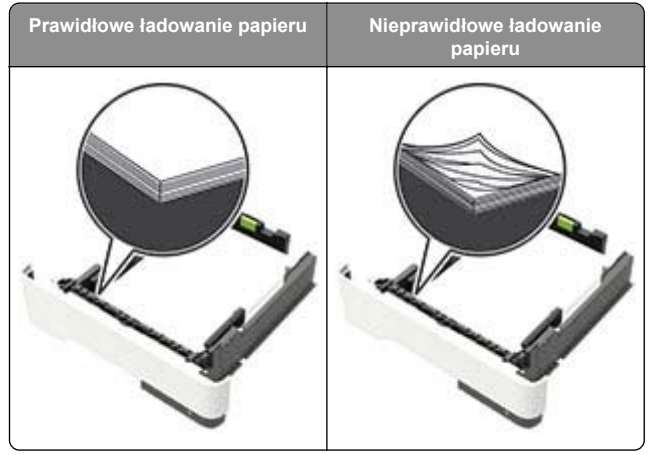

- Nie należy ładować zasobnika w trakcie drukowania.
- Nie należy ładować zbyt dużej ilości papieru naraz. Upewnij się, że wysokość stosu nie wykracza poza wskaźnik maksymalnego wypełnienia papierem.

• Nie należy wsuwać papieru do zasobnika. Załaduj papier tak jak przedstawiono na rysunku.

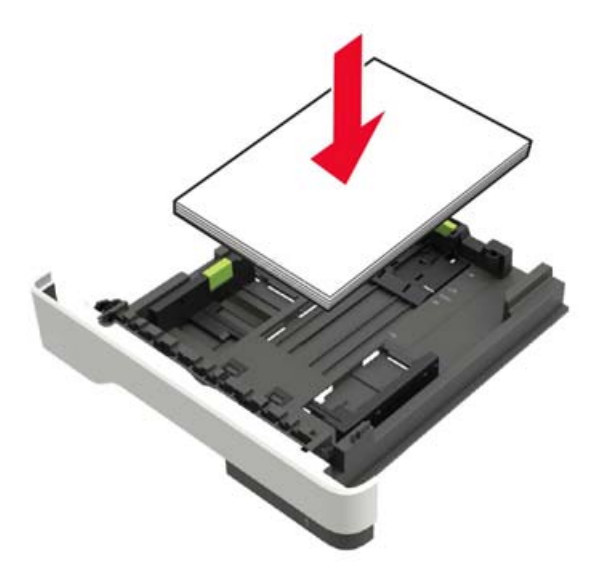

- Upewnij się, że prowadnice papieru zostały prawidłowo umieszczone i nie obejmują zbyt ciasno papieru lub kopert.
- Po załadowaniu papieru zasobnik należy mocno dopchnąć do drukarki.

#### Korzystaj z zalecanego rodzaju papieru

- Należy stosować wyłącznie zalecany papier i nośniki specjalne.
- Nie należy ładować pomarszczonego, pogiętego, wilgotnego, zgiętego lub zwiniętego papieru.
- Przed załadowaniem papier należy wygiąć, przekartkować i wyrównać.

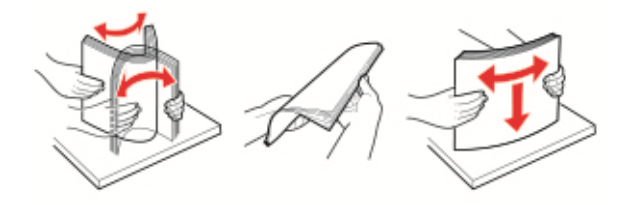

Nie należy używać papieru wyciętego lub przyciętego ręcznie.

- Nie należy jednocześnie umieszczać papieru o różnych rozmiarach, różnej gramaturze ani różnego typu w tym samym zasobniku.
- Upewnij się, że rozmiar i typ papieru są ustawione prawidłowo w komputerze lub na panelu sterowania drukarki.
- Papier należy przechowywać zgodnie z zaleceniami producenta.

### Ustalanie miejsca wystąpienia zacięcia

#### Uwagi:

- Jeśli opcja Pomoc przy zacięciu jest włączona, po usunięciu zaklinowanego arkusza drukarka automatycznie usunie niezadrukowane lub częściowo niezadrukowane strony. Sprawdź, czy na wydruku znajdują się puste strony.
- Jeśli opcja Pomoc przy zacięciu ma wartość Włącz lub Auto, drukarka ponownie wydrukuje zacięte strony.

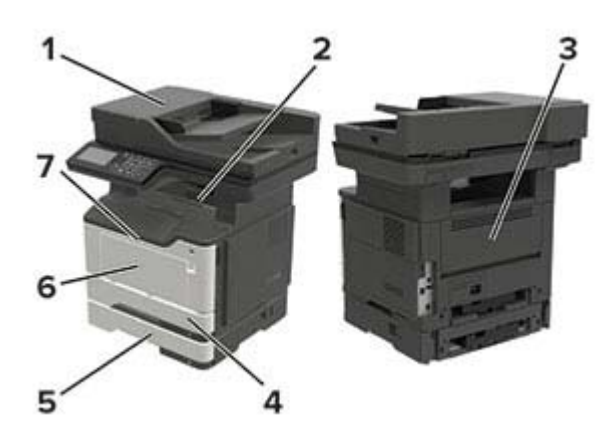

|   | Miejsce zacięcia                           |
|---|--------------------------------------------|
| 1 | Automatyczny podajnik dokumentów           |
| 2 | Odbiornik standardowy                      |
| 3 | Tylne drzwiczki                            |
| 4 | Standardowy zasobnik na 250 arkuszy        |
| 5 | Opcjonalna szuflada na 250 lub 550 arkuszy |
| 6 | Podajnik uniwersalny                       |
| 7 | Drzwiczki A                                |

## Zacięcie papieru w drzwiczkach A

1 Zdejmij zasobnik.

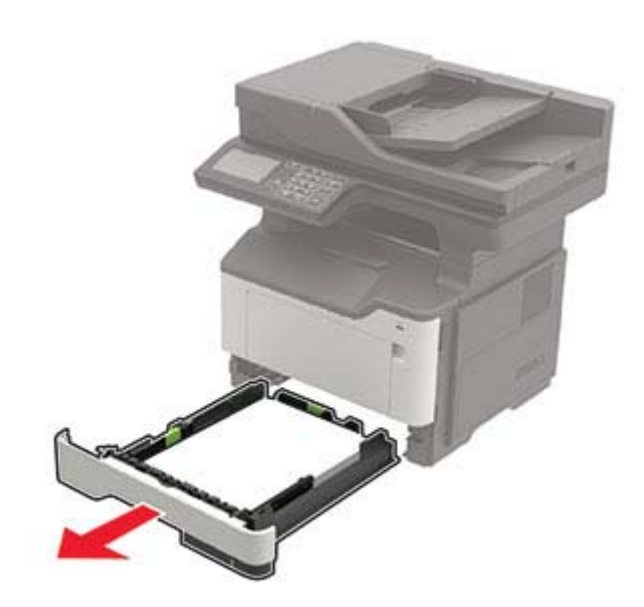

2 Otwórz drzwiczki A.

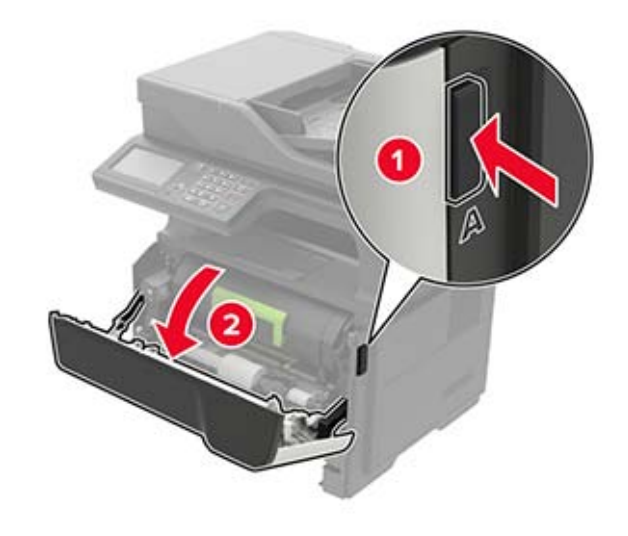

3 Wyjmij kasetę z tonerem.

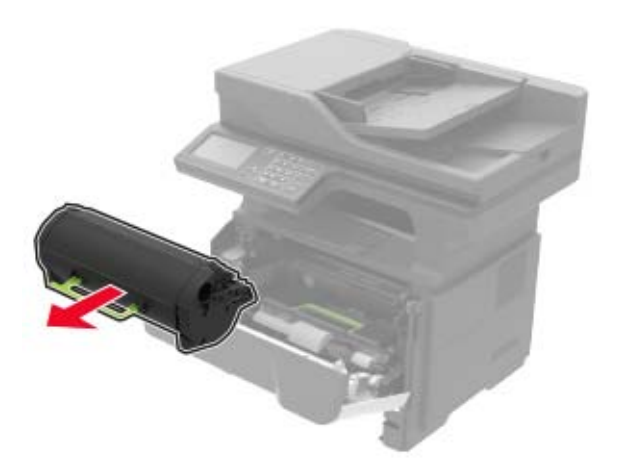

4 Wyjmij zestaw obrazujący.

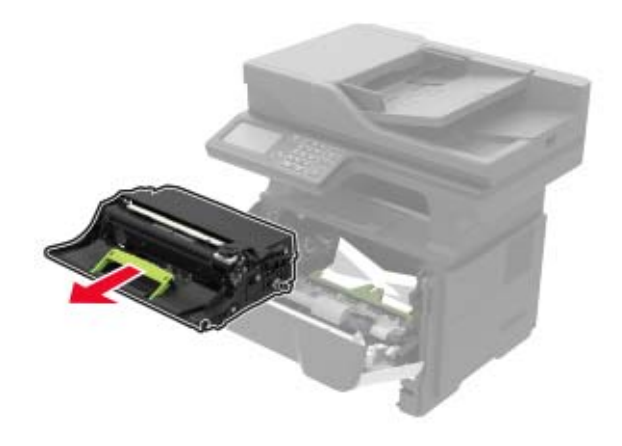

Ostrzeżenie — możliwość uszkodzenia: Nie wystawiaj zestawu obrazującego na działanie światła słonecznego przez dłużej niż 10 minut. Długotrwałe działanie światła może negatywnie wpłynąć na jakość wydruku.

**Ostrzeżenie — możliwość uszkodzenia:** Nie wolno dotykać bębna światłoczułego. Może to wpłynąć na jakość kolejnych zadań drukowania.

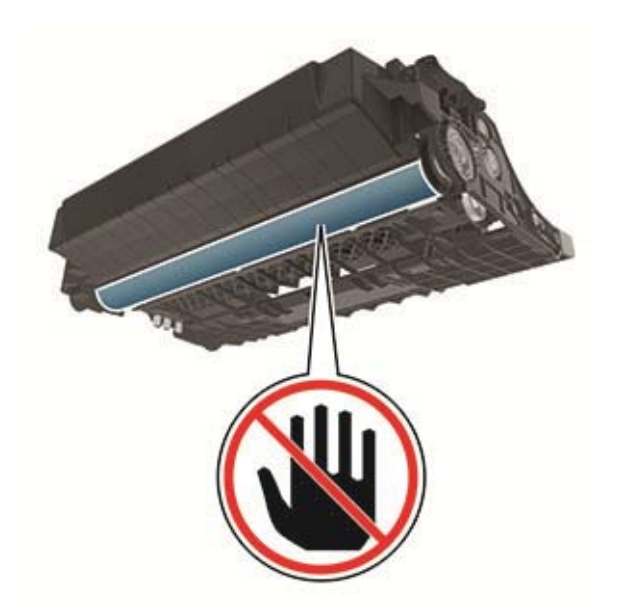

#### 5 Wyjmij zacięty papier.

UWAGA — GORĄCA POWIERZCHNIA: Wewnętrzne elementy drukarki mogą być gorące. W celu zmniejszenia ryzyka oparzenia, przed dotknięciem danej części należy odczekać, aż ostygnie.

**Uwaga:** Upewnij się, że wszystkie kawałki papieru zostały usunięte.

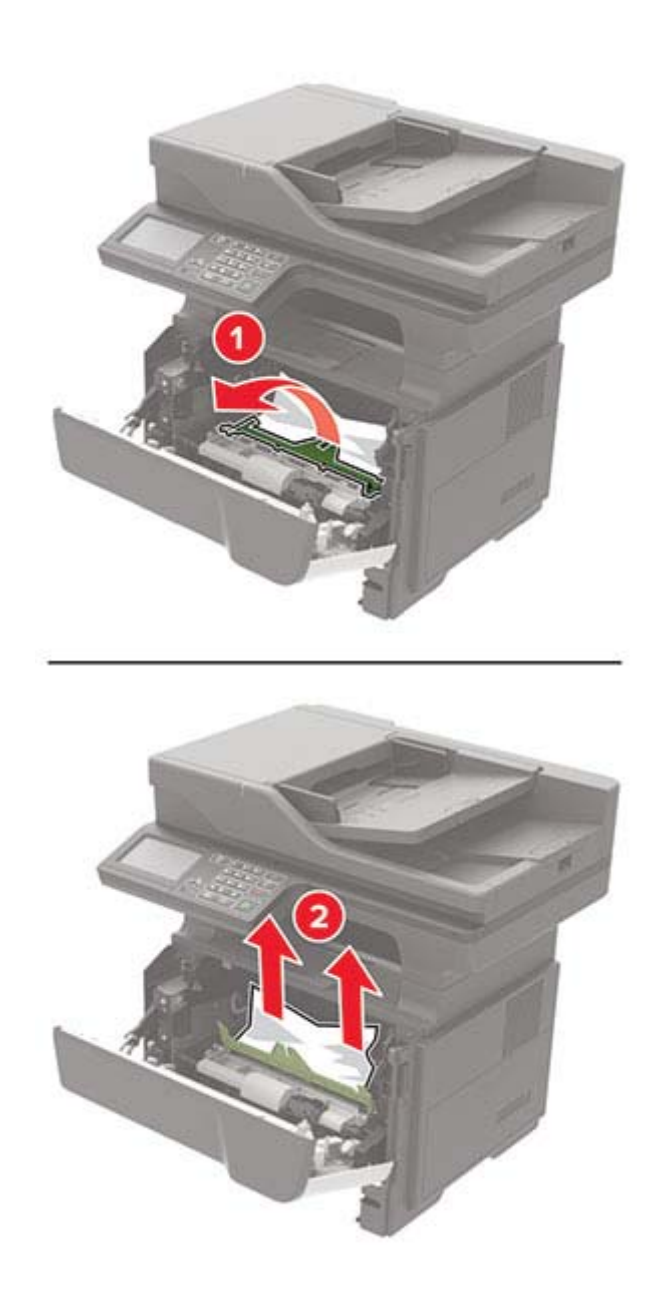

6 Włóż zestaw obrazujący.

Uwaga: Użyj strzałek wewnątrz drukarki, jako prowadnic.

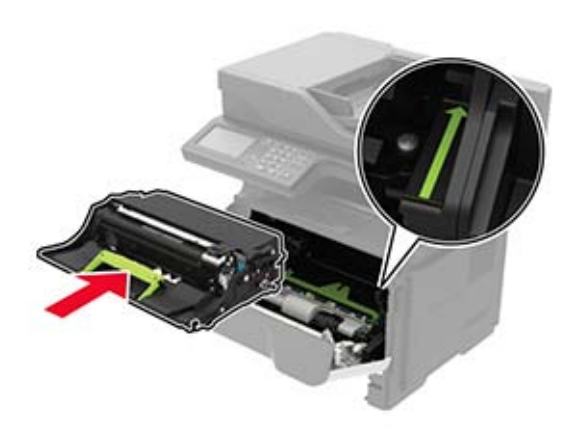

7 Włóż kasetę z tonerem.

Uwaga: Użyj strzałek wewnątrz drukarki, jako prowadnic.

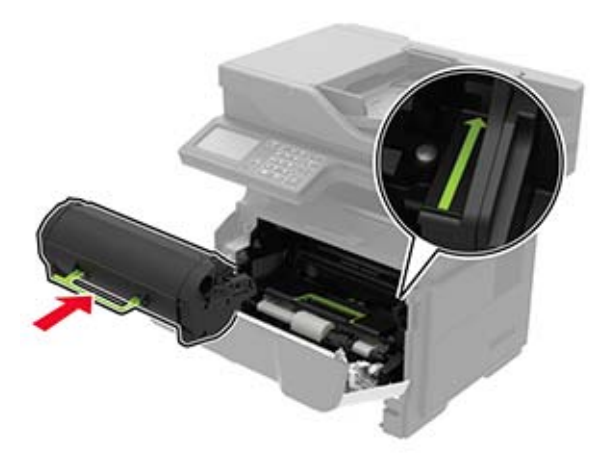

- 8 Zamknij drzwiczki A.
- 9 Włóż zasobnik.

# Zacięcie papieru w obszarze tylnych drzwiczek

1 Otwórz tylne drzwiczki.

 UWAGA — GORĄCA POWIERZCHNIA: Wewnętrzne elementy drukarki mogą być gorące. W celu zmniejszenia ryzyka oparzenia, przed dotknięciem danej części należy odczekać, aż ostygnie.

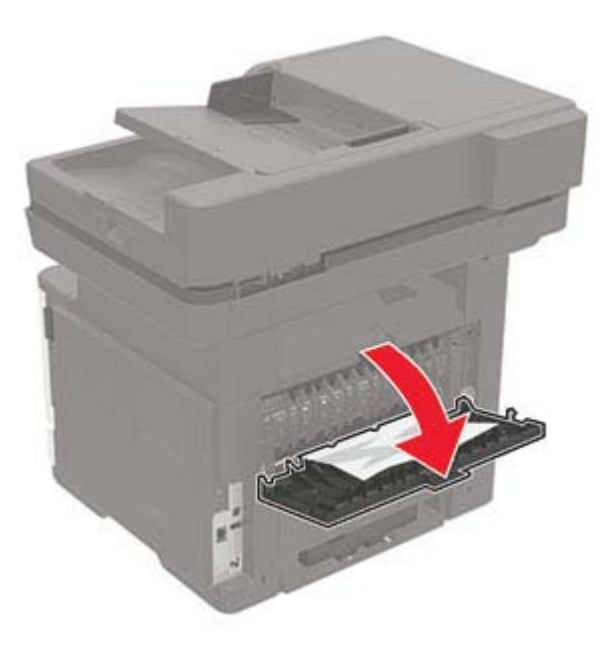

2 Wyjmij zacięty papier.

**Uwaga:** Upewnij się, że wszystkie kawałki papieru zostały usunięte.

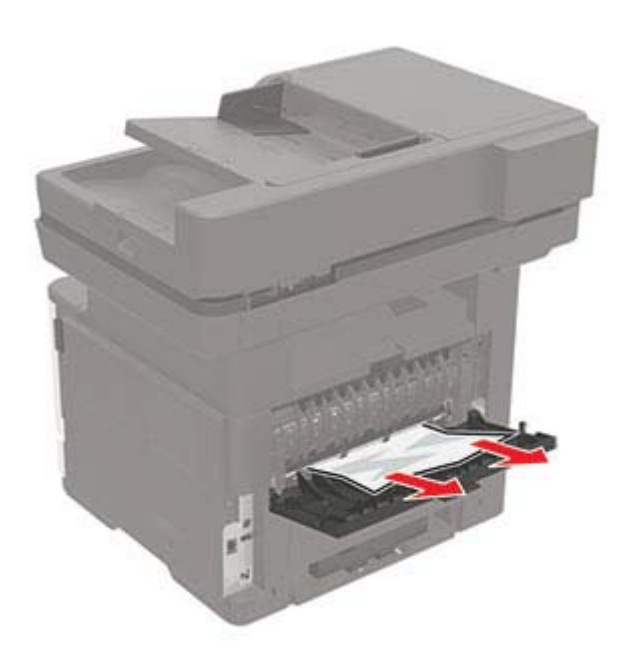

3 Zamknij tylne drzwiczki.

# Zacięcie papieru w pojemniku standardowym

Wyjmij zacięty papier.

**Uwaga:** Upewnij się, że wszystkie kawałki papieru zostały usunięte.

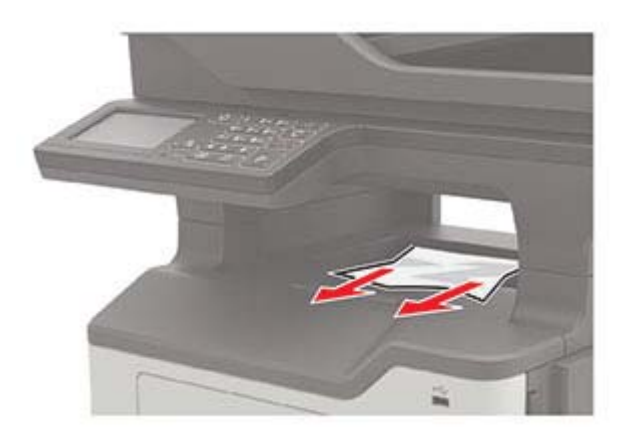

## Zacięcie papieru w module drukowania dwustronnego

1 Wyjmij zasobnik.

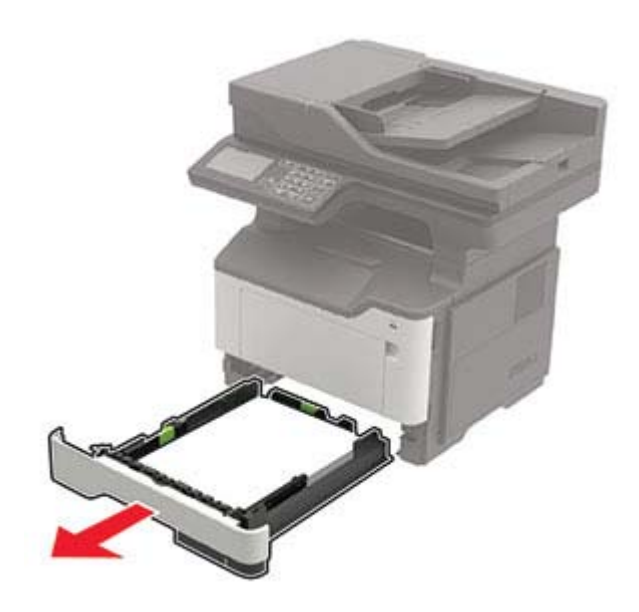

2 Wyjmij zacięty papier.

**Uwaga:** Upewnij się, że wszystkie kawałki papieru zostały usunięte.

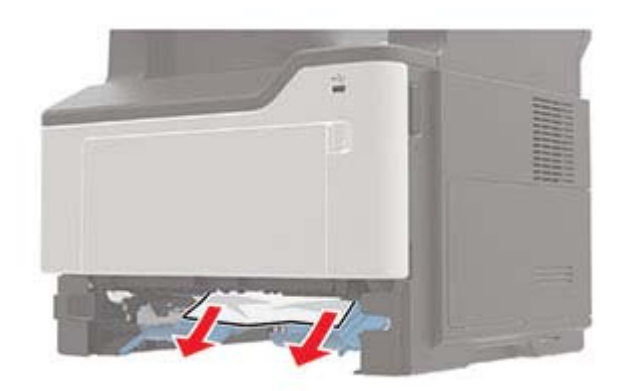

3 Włóż zasobnik.

### Zacięcie papieru w zasobnikach

1 Zdejmij zasobnik.

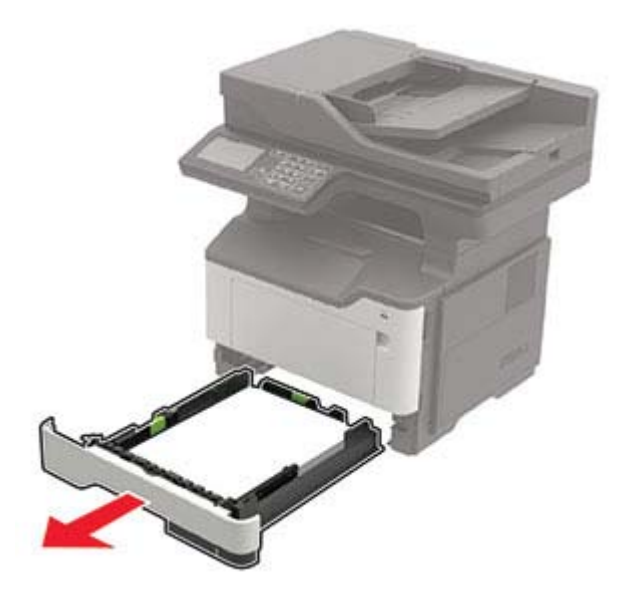

2 Wyjmij zacięty papier.

**Uwaga:** Upewnij się, że wszystkie kawałki papieru zostały usunięte.

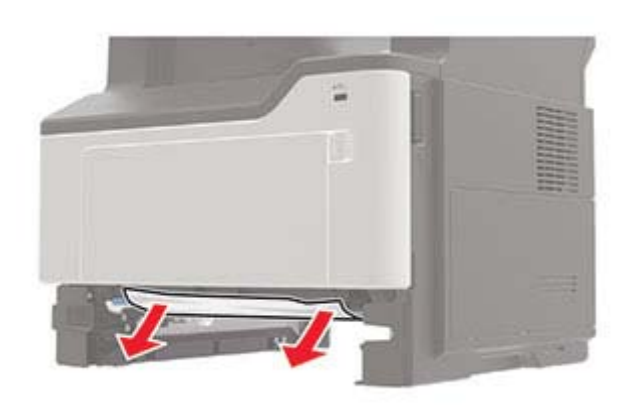

3 Włóż zasobnik.

## Zacięcie papieru w podajniku uniwersalnym

- 1 Usuń papier z podajnika uniwersalnego.
- 2 Wyjmij zacięty papier.

**Uwaga:** Upewnij się, że wszystkie kawałki papieru zostały usunięte.

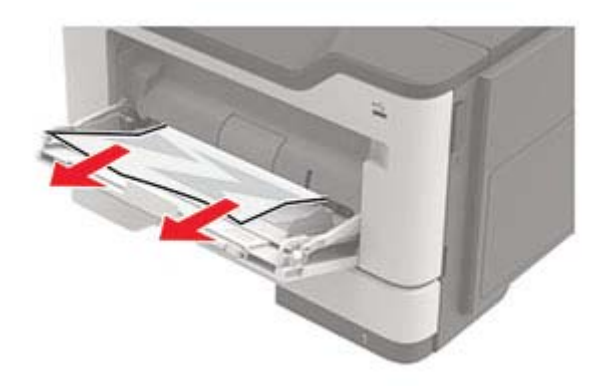

3 Przed załadowaniem papier należy wygiąć, przekartkować i wyrównać.

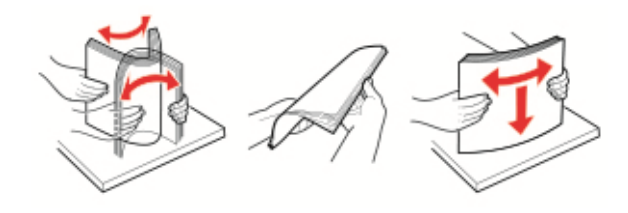

**4** Załaduj ponownie papier, a następnie dostosuj położenie prowadnicy papieru.

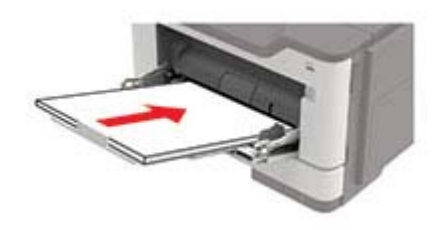

# Zacięcie papieru w automatycznym podajniku dokumentów

- **1** Wyjmij wszystkie oryginalne dokumenty z zasobnika ADF.
- **2** Otwórz pokrywę podajnika ADF.

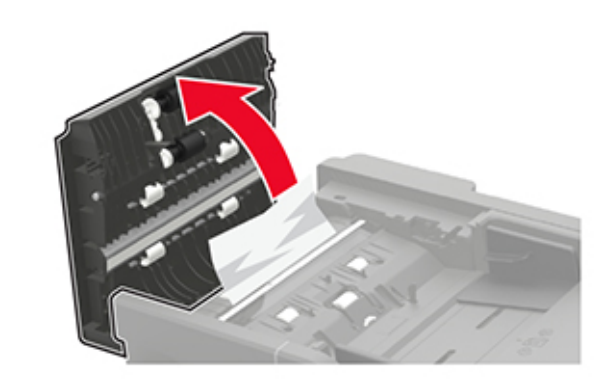

3 Wyjmij zacięty papier.

**Uwaga:** Upewnij się, że wszystkie kawałki papieru zostały usunięte.

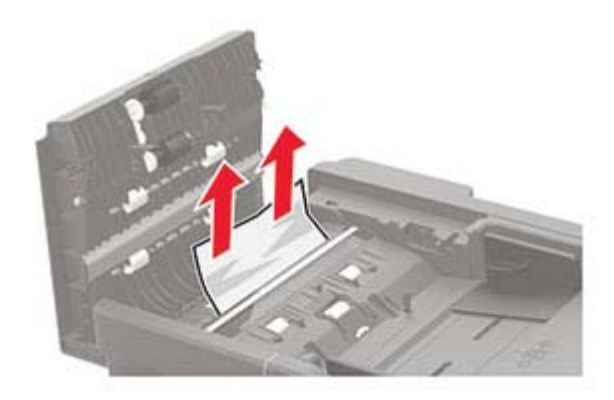

4 Zamknij pokrywę podajnika ADF.